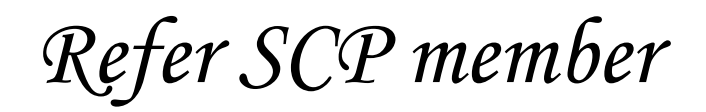

Log into eQuote account.

https://apps.hometownhealth.com/identityservercore/account/login

Sign in | Create Account

| 3  | Heltol We will get you back to eQuoteAdmin in just a minute.<br>First though, we are updating our login authentication system and need<br>you to enter your username and password below. Questions? Call<br>Customer Service at 775-982-3232. |  |  |  |
|----|----------------------------------------------------------------------------------------------------|--|--|--|
| •  | Email / Username*                                                                                                    |  |  |  |
| 07 | Password*                                                                                                    |  |  |  |
|    | Login                                                                                                    |  |  |  |
|    | Create Account   Forgot Password?                                                                                                    |  |  |  |

## At bottom, click on "Referrals"

## Welcome to Hometown Health - eQuote

The online Producer quoting tool.

Click here for secure documents.

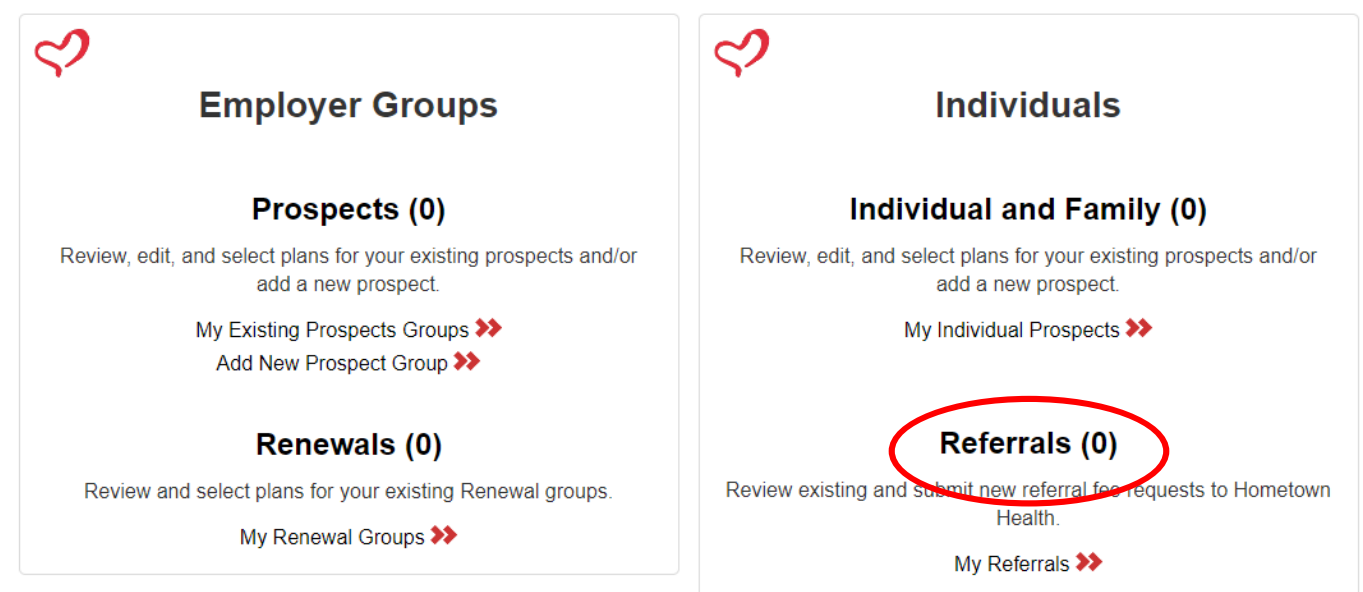

My Info

Click here to go to VUE Site

| My Refe | erral Fee Requests | ; [Filter]      |          | Submit Ne   | ew Request |
|---------|--------------------|-----------------|----------|-------------|------------|
| ID      | Name               | Business        | ♦ Status | Status Date | \$         |
|         |                    | No data availab | le!      |             |            |
|         |                    |                 |          |             |            |

Drop down Senior Care Plus and enter name and information then click on "Submit."

| mber's |
|--------|
|        |
|        |
| n i    |
| ~      |
|        |
| -      |

Once the referral is submitted, it goes to Premium Accounting. They will check to see if member enrolled and then submit the check request.